#### Windows Problem

## 1. Single Mode

If you only need single display on a device, please select a device you need.

#### Step1: Right click the desktop and select Intel Graphics Settings

| View                     |
|--------------------------|
| Sort by                  |
| Refresh                  |
| Paste                    |
| Paste shortcut           |
| Intel® Graphics Settings |
| New                      |
| Display settings         |
| Personalize              |

Step2: Click " Display"

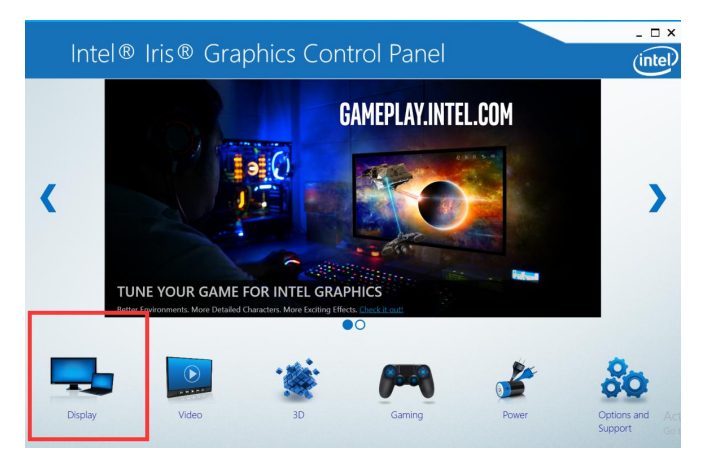

Step 3: Select "Multiple Displays" >> Select "Single Display" >> Select display device >> Select Select "Apply"

| Intel® Iris®                                              | Graphics Control Panel                                                                                                    |
|-----------------------------------------------------------|----------------------------------------------------------------------------------------------------|
| General Settings<br>Color Settings 1<br>Multiple Displays | Select Display Mode ⑦<br>✓ Single Display 2<br>Clone Displays<br>Extended Desktop                                                                                                    |
| Custom Resolutions<br>DisplayPort Topology                | Collage Select One or More Active Displays                                                                                                    |
| Select Profile<br>Current Settings                        | Digital Display BenQ SW240     Image: Constraint of the system of the system of the syst |
|                                                           | € 🐼 🕑                                                                                                    |

Note3: If you need to set display resolution and refresh, please follow step 1 and step 2. And then select "General Settings" >> Select Display

| Intel® Iris®                        | Graphics Control Panel        |   |         | _ 🗆 × |
|-------------------------------------|-------------------------------|---|---------|-------|
| 🕡 Display                           |                               |   |         | Inter |
| General Settings                    | Select Display                |   |         |       |
| Color Settings<br>Multiple Displays | Digital Display S228310       |   | Preview | 0     |
| Custom Resolutions                  | Built-in Display              |   |         |       |
| DisplayPort Topology                | Refresh Rate                  | 0 |         |       |
|                                     | 60p Hz 🗸                      |   |         |       |
|                                     | Scaling                       | 0 |         | MC -  |
|                                     | ✓ Maintain Aspect Ratio       |   |         |       |
| Select Profile                      | Center Image                  |   |         |       |
| Current Settings 🗸 🗸                | Override Application Settings |   |         |       |
|                                     |                               |   |         |       |
|                                     |                               |   |         |       |
|                                     |                               |   |         |       |
|                                     |                               |   |         |       |
|                                     |                               |   |         |       |
|                                     | ÷                             |   |         |       |
|                                     | Save Profile                  |   |         |       |

#### Select Resolution

| Intel® Iris®<br>① Display                                                                             | Graphics Co                                                                                                    | ntrol Panel  |   |               | - □ ×<br>(intel) |
|----------------------------------------------------------------------------------------------------|----------------------------------------------------------------------------------------------------|--------------|---|---------------|------------------|
| General Settings<br>Color Settings<br>Multiple Displays<br>Custom Resolutions<br>DisplayPort Topology | Select Display<br>Digital Display S22B310<br>Resolution<br>1920 x 1080<br>1280 x 960                                    | ~            | • | Preview       | <u>)</u>         |
| Select Profile<br>Current Settings                                                                    | 1280 x 1024<br>1360 x 768<br>1366 x 768<br>1400 x 1050<br>1440 x 900<br>1660 x 900<br>1680 x 1050<br><b>1920 x 1080</b> | 5            | 0 | R             |                  |
|                                                                                                    |                                                                                                    | Save Profile |   | (X)<br>Cancel | Apply            |

#### Select Refresh

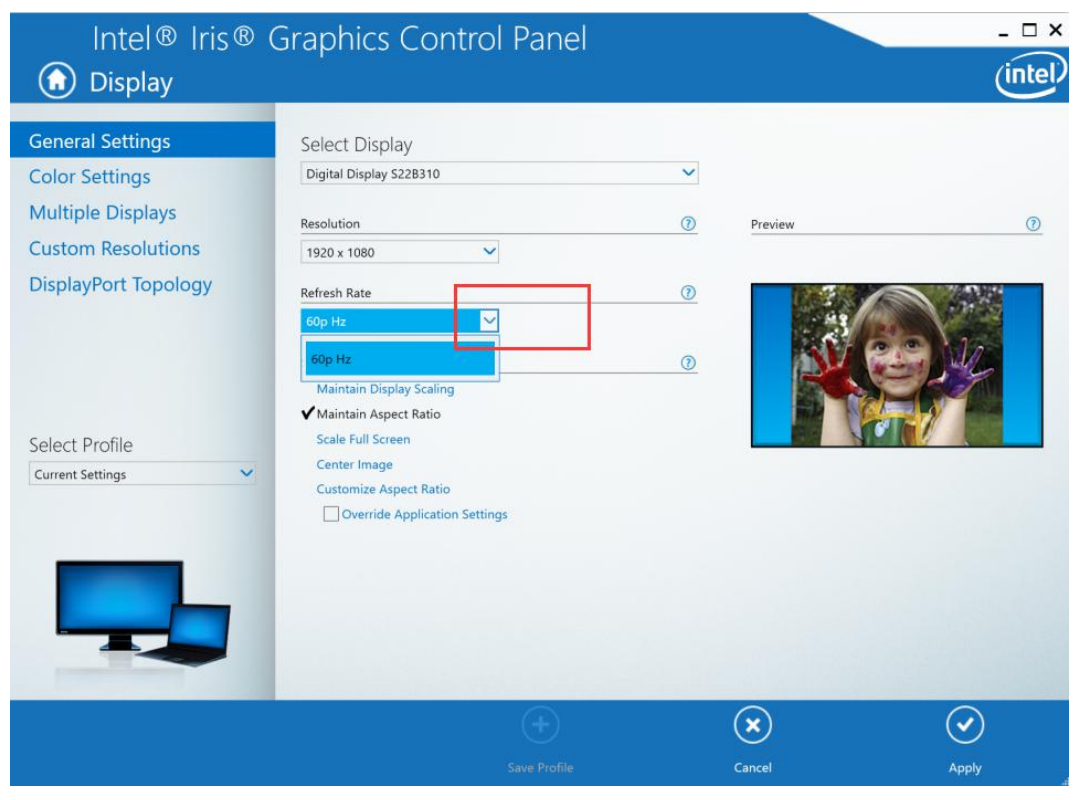

#### Select Scaling >> Apply

| Intel® Iris® (                          | Graphics Control Pane                                                                                                    | el |         | _ □ ×<br>(intel) |
|-----------------------------------------|----------------------------------------------------------------------------------------------------|----|---------|------------------|
| General Settings<br>Color Settings      | Select Display<br>Digital Display \$228310                                                                                  | ~  |         |                  |
| Multiple Displays<br>Custom Resolutions | Resolution<br>1920 x 1080                                                                                                   | 0  | Preview | <u></u>          |
| DisplayPort Topology                    | Refresh Rate<br>60p Hz                                                                                                    | 0  |         |                  |
| Select Profile<br>Current Settings      | Scaling<br>Maintain Display Scaling<br>Maintain Aspect Ratio<br>Scale Full Screen<br>Center Image<br>Customize Aspect Ratio | •  |         |                  |
|                                         |                                                                                                    |    | ×       | $\odot$          |

We recommend you setting resolution at 1920X1080P and refresh @ 60HZ, which can keep the signal output stable.

**Old Version Collage Mode** 

Step1: Right click the desktop and select Intel Graphics Settings

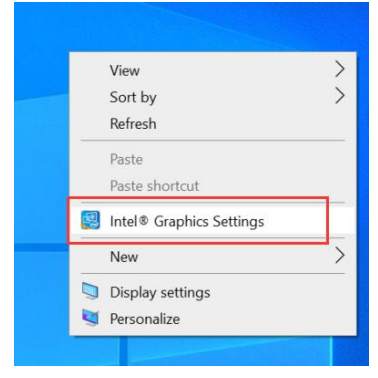

Step2: Click " Display"

| Inte    | el® Iris® Gra                                      | phics Cont                                         | trol Panel   |       | - □ ×                     |
|---------|----------------------------------------------------|----------------------------------------------------|--------------|-------|---------------------------|
| <       | TUNE YOUR GAME<br>Brites Feynoments. Mere Detailed | G<br>FOR INTEL GRAP<br>Clauters Mee Leafing filter | AMEPLAY.INTE | L.COM | >                         |
| Display | Video                                              | 3D                                                 | Gaming       | Power | Options and<br>Support Go |

Step3: Select " Multiple Displays" >> Collage >> Enable >> Select two Displays >> Select Arrange Displays >> Apply

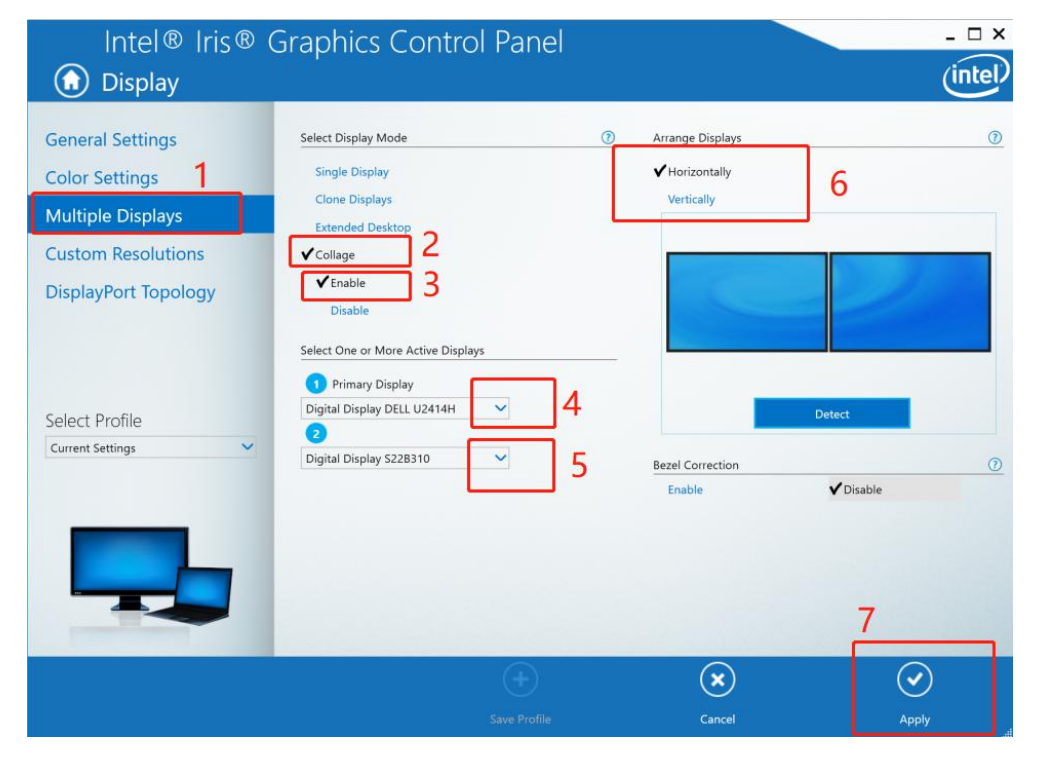

Result:

| C C D fait B Sandy from the D Manual And Sandy in the                                                                                                    |                                                                                                    |                   |
|----------------------------------------------------------------------------------------------------|----------------------------------------------------------------------------------------------------|-------------------|
| e -> 0 - A Maximum and a second second se |                                                                                                    | - * * L #         |
|                                                                                                    |                                                                                                    |                   |
|                                                                                                    | Science at the second second s                                                                                                    |                   |
|                                                                                                    | nature's builtet proof vest'<br>to thwart prantas                                                                                                    |                   |
|                                                                                                    | terr<br>Why cemeteries are a<br>suppring source of life<br>Freezing a Ship for an<br>Huse Anterrise obvious<br>Huse Anterrise obvious<br>H                                                                                   |                   |
|                                                                                                    | U have surged:<br>U have surged:<br>U have surged: |                   |
|                                                                                                    | en consente en a por de non parte.<br>Non esta esta por de non esta esta esta esta esta esta esta esta                                                                                                    |                   |
|                                                                                                    | A suppose parts Stracha sectors and                                                                                                    |                   |
|                                                                                                    | Calfornia estriquiles                                                                                                    |                   |
|                                                                                                    | to move for the first.<br>The Report Printing of the section of the section of the s                                                                                                    |                   |
|                                                                                                    | Antibiotics in food<br>Deventing you need to                                                                                                    |                   |
|                                                                                                    | know • • • • • • •                                                                                                    |                   |
|                                                                                                    | a na a strange a strange a st                                                                                                    | Parent .          |
| 🖬 🔎 Tope fees to seach 0 💷 👘 💼 🏥 🖬 🕲 🖬 🖉 🚔 🦓 🖨                                                                                                    |                                                                                                    | A KO AL HI WHEN C |

Note: If you need to set display resolution and refresh, please follow step 1 and step 2. And then select "General Settings" >> Select Display

| Intel® Iris®                                                                                          | Graphics Control Panel                                                                                             |               | _ 🗆 ×   |
|----------------------------------------------------------------------------------------------------|----------------------------------------------------------------------------------------------------|---------------|---------|
| 🛈 Display                                                                                             |                                                                                                    |               | (intel) |
| General Settings<br>Color Settings<br>Multiple Displays<br>Custom Resolutions<br>DisplayPort Topology | Select Display<br>Digital Display S22B310<br>Digital Display S22B310<br>Built-in Display<br>Refresh Rate<br>60p Hz | Preview<br>①  | 0       |
| Select Profile Current Settings                                                                       | Scaling<br>Maintain Aspect Ratio<br>Scale Full Screen<br>Center Image<br>Override Application Settings             |               |         |
|                                                                                                    | Geve Profile                                                                                                    | (X)<br>Cancel | Apply   |

#### Select Resolution

| Intel® Iris®         | Graphics Cor            | ntrol Panel |                  |         | _ □ ×      |
|----------------------|-------------------------|-------------|------------------|---------|------------|
| Display              |                         |             |                  |         |            |
| General Settings     | Select Display          |             |                  |         |            |
| Color Settings       | Digital Display S22B310 |             | ~                |         |            |
| Multiple Displays    | Resolution              |             | $(\overline{0})$ | Preview | (7)        |
| Custom Resolutions   | 1920 x 1080             | ~           |                  |         |            |
| DisplayPort Topology | 1280 x 960              | <u> </u>    | (7)              |         |            |
|                      | 1280 x 1024             |             |                  | - 43    |            |
|                      | 1360 x 768              |             | 0                |         |            |
|                      | 1366 x 768              | _           |                  |         |            |
| Select Profile       | 1400 x 1050             |             |                  |         |            |
| Current Settings     | 1440 x 900              |             |                  |         |            |
|                      | 1600 x 900              | 15          |                  |         |            |
|                      | 1680 x 1050             |             |                  |         |            |
|                      | 1920 × 1080             | J           |                  |         |            |
|                      |                         |             |                  |         |            |
|                      |                         |             |                  |         |            |
|                      |                         |             |                  |         |            |
|                      |                         |             |                  | ×       | $\bigcirc$ |
|                      |                         |             |                  | Cancel  | Apply      |

## Select Refresh

| Intel® Iris®                                               | Graphics Contro                                                                                                    | ol Panel     |         |     | - □ × |
|------------------------------------------------------------|----------------------------------------------------------------------------------------------------|--------------|---------|-----|-------|
| General Settings                                           | Select Display<br>Digital Display S22B310                                                                                                    |              | ~       |     |       |
| Multiple Displays<br>Custom Resolutions                    | Resolution<br>1920 x 1080                                                                                                    | ~            | Preview | v   | 0     |
| DisplayPort Topology<br>Select Profile<br>Current Settings | Refresh Rate<br>60p Hz<br>60p Hz<br>Maintain Display Scaling<br>✓ Maintain Aspect Ratio<br>Scale Full Screen<br>Center Image<br>Customize Aspect Ratio<br>☐ Override Application Set | ings         | 0       |     |       |
|                                                            |                                                                                                    | Save Profile | Cancel  | App | D     |

## Select Scaling >> Apply

| Intel® Iris®         | Graphics Control           | Panel |         | _ 🗆 ×      |
|----------------------|----------------------------|-------|---------|------------|
| Display              |                            |       |         | (intel)    |
| General Settings     | Select Display             |       |         |            |
| Color Settings       | Digital Display S22B310    | ~     |         |            |
| Multiple Displays    | Resolution                 | 0     | Preview | 0          |
| Custom Resolutions   | 1920 x 1080 🗸              |       |         |            |
| DisplayPort Topology | Refresh Rate               | 0     |         |            |
|                      | 60p Hz 🗸                   |       |         |            |
|                      | Scaling                    | 3     |         |            |
|                      | ✔ Maintain Display Scaling |       |         |            |
|                      | Maintain Aspect Ratio      |       |         |            |
| Select Profile       | Center Image               |       |         |            |
| current sextrigs     | Customize Aspect Ratio     |       |         |            |
|                      |                            |       |         |            |
|                      |                            |       |         |            |
|                      |                            |       |         |            |
|                      |                            |       |         |            |
|                      |                            |       |         |            |
|                      |                            | (+)   | ×       | $\bigcirc$ |
|                      |                            |       | Cancel  | Apply      |

We recommend you setting resolution at 1920X1080P and refresh @ 60HZ, which can keep the signal output stable.

Clone Mode: Two Monitor: HDMI 1+HDMI2 or HDMI1+VGA Step1: Right click the desktop and select Intel Graphics Settings

|   | View                     |
|---|--------------------------|
|   | Sort by                  |
|   | Refresh                  |
|   | Paste                    |
|   | Paste shortcut           |
| 2 | Intel® Graphics Settings |
|   | New                      |
|   | Display settings         |
|   | Personalize              |

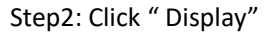

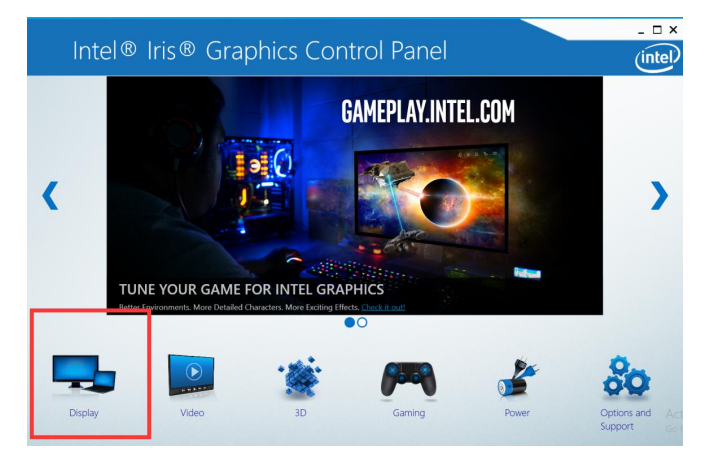

Step3: Select Multiple Displays >> Clone Displays >> Select Displays ( with default settings)>> Apply

| Intel® Iris                                                                     | ® ( | Graphics Contro                                                                        | ol Pa        | nel    |   |        | _ 🗆 ×   |
|---------------------------------------------------------------------------------|-----|----------------------------------------------------------------------------------------|--------------|--------|---|--------|---------|
| 🕡 Display                                                                       |     |                                                                                        |              |        |   |        | (intel) |
| General Settings<br>Color Settings 1<br>Multiple Displays<br>Custom Resolutions |     | Select Display Mode<br>Single Display<br>Clone Displays<br>Extended Desktop<br>Collage |              |        | 0 |        | 2       |
| DisplayPort Topology<br>Select Profile                                          |     | Select One or More Active Displa<br>Built-in Display<br>Digital Display S22B310        | iys          | 3      |   | De     | tect    |
| Current Settings                                                                | ~   | Digital Display DELL U2414H                                                            | ~            | J      |   |        |         |
|                                                                                 |     |                                                                                        |              |        |   |        | 4       |
|                                                                                 |     |                                                                                        | (+<br>Save P | rofile |   | Cancel | Apply   |

Note: If you need to set display resolution and refresh, please follow step 1 and step 2. And then select "General Settings" >> Select Display

| Intel® Iris®                                                                                          | Graphics Control Panel                                                                                             |         | _ □ × |
|----------------------------------------------------------------------------------------------------|----------------------------------------------------------------------------------------------------|---------|-------|
| General Settings<br>Color Settings<br>Multiple Displays<br>Custom Resolutions<br>DisplayPort Topology | Select Display<br>Digital Display S228310<br>Digital Display S228310<br>Built-in Display<br>Refresh Rate<br>60p Hz | Preview |       |
| Select Profile<br>Current Settings                                                                    | Scaling<br>Maintain Aspect Ratio<br>Scale Full Screen<br>Center Image<br>Override Application Settings             |         |       |
|                                                                                                    |                                                                                                    | Cancel  | Apply |

## Select Resolution

| Intel® Iris®         | Graphics Cor            | ntrol Panel |     |              | _ 🗆 ×        |
|----------------------|-------------------------|-------------|-----|--------------|--------------|
| 🕥 Display            |                         |             |     |              | intel        |
| General Settings     | Select Display          |             |     |              |              |
| Color Settings       | Digital Display S22B310 |             | ~   |              |              |
| Multiple Displays    | Resolution              |             | (7) | Preview      | 0            |
| Custom Resolutions   | 1920 x 1080             | ~           |     |              |              |
| DisplayPort Topology | 1280 x 960              |             | 7   |              |              |
|                      | 1280 x 1024             |             |     |              | (Procession) |
|                      | 1360 x 768              |             | (7) |              |              |
|                      | 1366 x 768              |             |     |              |              |
| Select Profile       | 1400 x 1050             |             |     |              |              |
| Current Settings V   | 1440 x 900              |             |     |              |              |
|                      | 1600 x 900              | IS          |     |              |              |
|                      | 1680 x 1050             | _           |     |              |              |
|                      | 1920 × 1080             | -           |     |              |              |
|                      |                         |             |     |              |              |
|                      |                         |             |     |              |              |
|                      |                         |             |     |              |              |
|                      |                         |             |     | $\mathbf{x}$ | $\bigcirc$   |
|                      |                         |             |     | Cancel       | Apply        |

#### Select Refresh

| Intel® Iris®                                            | Graphics Control                           | Panel             |               | _ □ ×        |
|---------------------------------------------------------|--------------------------------------------|-------------------|---------------|--------------|
| General Settings<br>Color Settings<br>Multiple Displays | Select Display<br>Digital Display \$228310 | ~                 | Bravious      | ٥            |
| Custom Resolutions<br>DisplayPort Topology              | Refresh Rate                               | 0                 | Preview       |              |
| Select Profile<br>Current Settings                      | Center Image<br>Customize Aspect Ratio     |                   |               |              |
|                                                         | 2                                          | +<br>iave Profile | (X)<br>Cancel | (V)<br>Apply |

# Select Scaling >> Apply

| Intel® Iris® (<br>Display | Graphics Control           | Panel |         | - □ ×      |
|---------------------------|----------------------------|-------|---------|------------|
| General Settings          | Select Display             |       |         |            |
| Color Settings            | Digital Display S22B310    | ~     |         |            |
| Multiple Displays         | Resolution                 | (7)   | Preview | 0          |
| Custom Resolutions        | 1920 x 1080 🗸              |       |         |            |
| DisplayPort Topology      | Refresh Rate               | 0     |         |            |
|                           | 60p Hz 🗸                   |       |         | 20125      |
|                           | Scaling                    | 0     |         |            |
|                           | ✔ Maintain Display Scaling |       |         |            |
| Soloct Profile            | Scale Full Screen          |       |         |            |
| Current Settings          | Center Image               |       |         |            |
|                           | Customize Aspect Ratio     |       |         |            |
|                           |                            |       |         |            |
|                           |                            |       |         |            |
|                           |                            |       |         |            |
|                           |                            |       |         |            |
|                           |                            | +     | ×       | $\bigcirc$ |
|                           |                            |       | Cancel  | Apply      |

We recommend you setting resolution at 1920X1080P and refresh @ 60HZ, which can keep the signal output stable.

Clone (2 monitors)Result:

|        | Image: state state  | Image: state in the image: state in the image: state in |
|--------|----------------------------------------------------------------------------------------------------|----------------------------------------------------------------------------------------------------|
| Laptop | HDMI1                                                                                                    | HDMI 2                                                                                                    |
|        | Image: state in the state in the  | Image: Section of the section of the sec |
| Laptop | HDMI1                                                                                                    | VGA                                                                                                    |
|        | Image: Amage: Amage | Image: Amage: Amage |
| Lanton |                                                                                                    | VGA                                                                                                    |

Laptop

HUIVII 2

VGA

**Extended Mode:** 

Step1: Right click the desktop and select Intel Graphics Settings

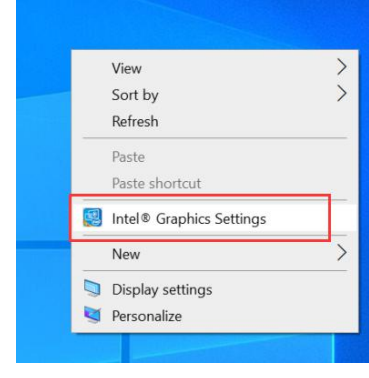

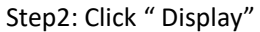

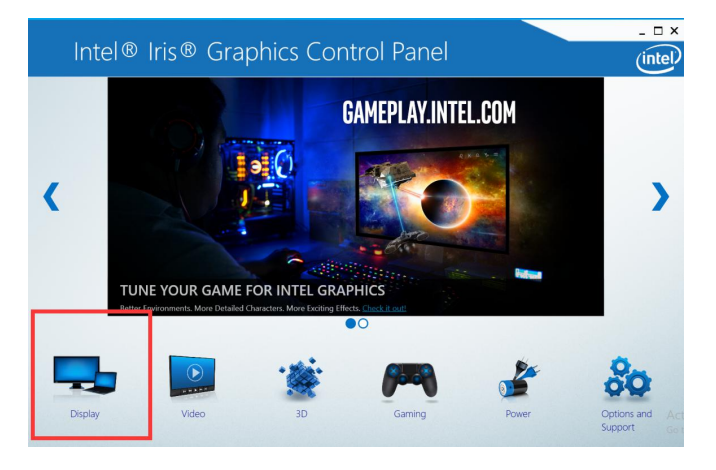

Step3: Select Multiple Displays >> Extended Displays >> Select Displays ( primary display and other active displays)>>Apply

| Intel® Iris®                                              | Graphics Control F                                                                            | Panel             |                  | _ 🗆 ×   |
|-----------------------------------------------------------|-----------------------------------------------------------------------------------------------|-------------------|------------------|---------|
| <ul> <li>Display</li> </ul>                               |                                                                                               |                   |                  | (intel) |
| General Settings<br>Color Settings 1<br>Multiple Displays | Select Display Mode<br>Single Display<br>Clone Displays<br>✓Extended Desktop                  | 0                 | Arrange Displays | 0       |
| DisplayPort Topology                                      | Select One or More Active Displays  Primary Display Built-in Display  Digital Display S228310 | 3                 |                  | Detect  |
| Select Profile<br>Current Settings                        | Digital Display DELL U2414H                                                                   |                   |                  | 4       |
|                                                           | Sa                                                                                            | (+)<br>ve Profile | Cancel           | Apply   |

Note1 : if the display is not arranged from left to right, swap the HDMI output interface to the HDMI cable, or drag the 1 2 3 sort as showed below to achieve the desired sort.

| Intel® Iris®                               | Graphics Control Pan                                                        | el |                  | _ 🗆 ×  |
|--------------------------------------------|-----------------------------------------------------------------------------|----|------------------|--------|
| 🕥 Display                                  |                                                                             |    |                  | intel  |
| General Settings<br>Color Settings         | Select Display Mode<br>Single Display<br>Clone Displays                     | 0  | Arrange Displays | ()     |
| Custom Resolutions<br>DisplayPort Topology | Extended Desktop     Collage     Select One or More Active Displays         |    | 0                | 2 3    |
| Select Profile                             | Primary Display Built-in Display      Display      Digital Display \$228310 |    |                  | Detect |
| Current Settings 🗸                         | Digital Display DELL U2414H                                                 |    |                  |        |
|                                            |                                                                             |    |                  |        |
|                                            |                                                                             |    |                  |        |
|                                            | Save Profi                                                                  | e  | Cancel           | Apply  |

Note2: If you need to set display resolution and refresh, please follow step 1 and step 2. And then select "General Settings" >> Select Display

| Intel® Iris®                                                                                        | Graphics Control Panel                                                                                                    |                   | _ 🗆 ×   |
|----------------------------------------------------------------------------------------------------|----------------------------------------------------------------------------------------------------|-------------------|---------|
| <ul> <li>Display</li> </ul>                                                                         |                                                                                                    |                   | intel   |
| Color Settings<br>Color Settings<br>Multiple Displays<br>Custom Resolutions<br>DisplayPort Topology | Select Display<br>Digital Display 5228310<br>Digital Display 5228310<br>Built-in Display<br>Refresh Rate<br>60p Hz<br>Scaling<br>Maintain Aspect Ratio<br>Scale Full Screen | Preview<br>①<br>② | 0       |
| Current Settings                                                                                    | Override Application Settings                                                                                                    |                   |         |
|                                                                                                    |                                                                                                    |                   |         |
|                                                                                                    | +                                                                                                    | ×                 | $\odot$ |
|                                                                                                    | Save Profile                                                                                                    | Cancel            | Apply   |

### Select Resolution

| Intel® Iris®                               | Graphics Cor                                                                        | ntrol Panel  |             |         | _ 🗆 ×        |
|--------------------------------------------|-------------------------------------------------------------------------------------|--------------|-------------|---------|--------------|
| Display                                    |                                                                                     |              |             |         | intel        |
| General Settings<br>Color Settings         | Select Display<br>Digital Display S22B310                                           |              | ~           |         |              |
| Custom Resolutions<br>DisplayPort Topology | Resolution<br>1920 x 1080<br>1280 x 960<br>1280 x 1024<br>1360 x 768                |              | ©<br>©<br>0 | Preview |              |
| Select Profile<br>Current Settings         | 1366 x 768<br>1400 x 1050<br>1440 x 900<br>1600 x 900<br>1680 x 1050<br>1920 x 1080 | 15           |             |         |              |
|                                            |                                                                                     | Eave Profile |             | Cancel  | روب<br>موابع |

### Select Refresh

| Intel® Iris®                       | Graphics Control F                                                                                                    | anel       |               | _ 🗆 ×                                                                                                    |
|------------------------------------|----------------------------------------------------------------------------------------------------|------------|---------------|----------------------------------------------------------------------------------------------------|
| 🕥 Display                          |                                                                                                    |            |               | (intel)                                                                                                    |
| General Settings                   | Select Display                                                                                                    |            |               |                                                                                                    |
| Color Settings                     | Digital Display S22B310                                                                                                    | ~          |               |                                                                                                    |
| Multiple Displays                  | Resolution                                                                                                    | 0          | Preview       | 0                                                                                                    |
| Custom Resolutions                 | 1920 x 1080 💙                                                                                                    |            |               |                                                                                                    |
| DisplayPort Topology               | Refresh Rate                                                                                                    | 0          |               |                                                                                                    |
| Select Profile<br>Current Settings | 60p Hz<br>60p Hz<br>Maintain Display Scaling<br>✓ Maintain Aspect Ratio<br>Scale Full Screen<br>Center Image<br>Customize Aspect Ratio | <u></u>    | K             |                                                                                                    |
|                                    | Override Application Settings                                                                                                    | re Profile | (X)<br>Cancel | ever state of the second state of the second s |

## Select Scaling >> Apply

| Intel® Iris®         | Graphics Contro            | l Panel |         |         | _ 🗆 ×   |
|----------------------|----------------------------|---------|---------|---------|---------|
| 🕥 Display            |                            |         |         |         | (intel) |
| General Settings     | Select Display             |         |         |         |         |
| Color Settings       | Digital Display S22B310    |         | ~       |         |         |
| Multiple Displays    | Resolution                 |         | 0       | Preview | 0       |
| Custom Resolutions   | 1920 x 1080                |         |         | Terren  |         |
| DisplayPort Topology | Refresh Rate               |         | (7)     |         |         |
|                      | 60p Hz                     | •       |         |         |         |
|                      | Scaling                    |         | (7)     | NV 6    |         |
|                      | ✓ Maintain Display Scaling |         |         |         |         |
|                      | Maintain Aspect Ratio      |         |         |         |         |
| Select Profile       | Scale Full Screen          |         |         |         |         |
| Current Settings     | Customize Aspect Ratio     |         |         |         |         |
|                      |                            |         |         |         |         |
|                      |                            |         |         |         |         |
|                      |                            |         |         |         |         |
|                      |                            |         |         |         |         |
|                      |                            |         |         |         |         |
|                      |                            |         | Mar all |         |         |
|                      |                            |         |         | ×       |         |
|                      |                            |         |         | Cancel  | Apply   |

We recommend you setting resolution at 1920X1080P and refresh @ 60HZ, which can keep the signal output stable.

Result:

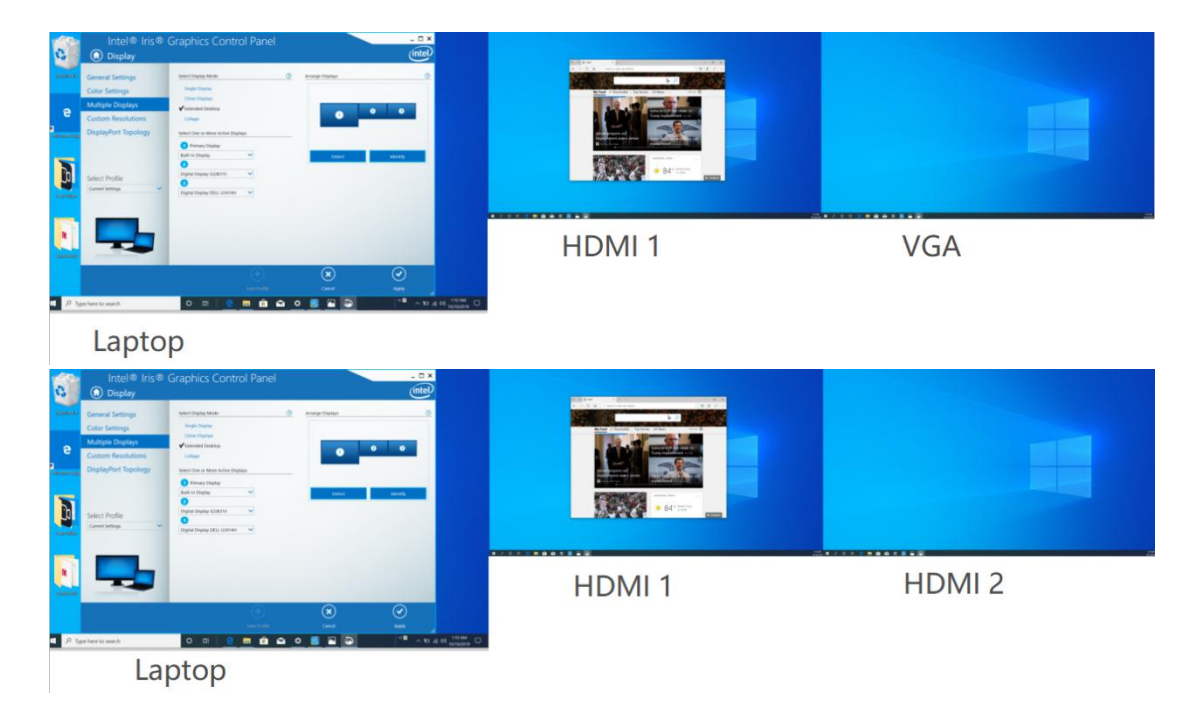

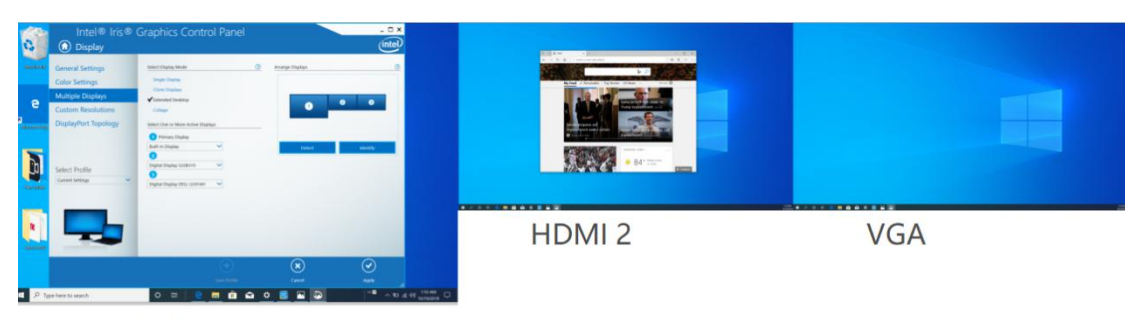

Laptop

Triple Displays Clone Mode

Step1: Right click the desktop and select Intel Graphics Settings

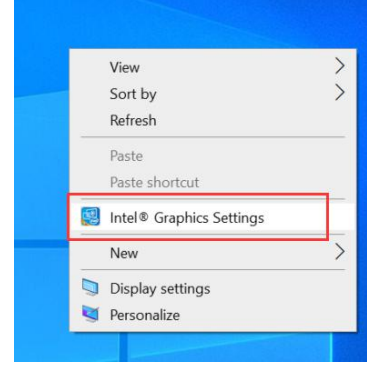

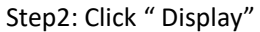

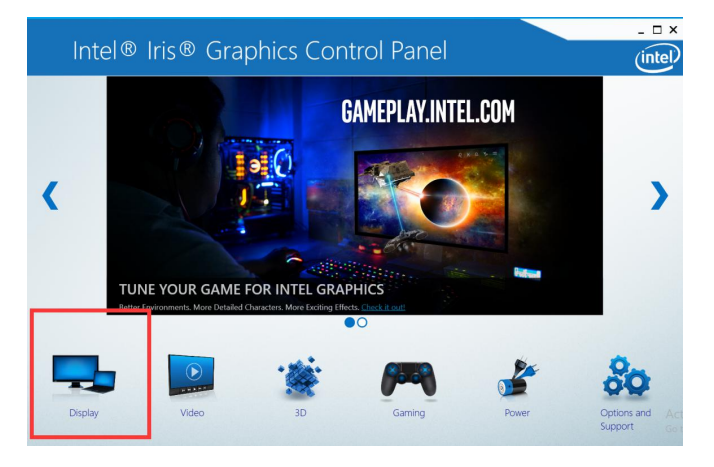

Step3: Select Multiple Displays >> Clone Displays >> Select Displays>>Apply

| Intel® Iris® Gr                      | aphics Control P                                      | anel |        |            |
|--------------------------------------|-------------------------------------------------------|------|--------|------------|
| Display                              |                                                       |      |        |            |
| General Settings<br>Color Settings 1 | Select Display Mode                                   | 0    |        |            |
| Multiple Displays                    | Extended Desktop                                      |      |        |            |
| Custom Resolutions                   | Collage                                               |      |        |            |
| DisplayPort Topology                 | Select One or More Active Displa                      | ys   |        |            |
| Select Profile                       | Digital Display BenQ SW240<br>Digital Display S22B310 | 3    | Detect |            |
| Current Settings                     | Digital Display DELL U2414H                           | ~    |        |            |
| -                                    |                                                       |      | 4      |            |
|                                      |                                                       |      | ×      | $\bigcirc$ |
|                                      |                                                       |      | Cancel | Apply      |

Result: (the laptop screen is black). For Intel Graphics Card, It only supports 3 monitors display, thus one of four monitors will not be displayed.

|   |        | Image: Image: | And in a Support of a Support of a Support o |
|---|--------|----------------------------------------------------------------------------------------------------|----------------------------------------------------------------------------------------------------|
| ł | HDMI 1 | HDMI 2                                                                                                    | VGA                                                                                                    |

Note1 : if the display is not arranged from left to right, swap the HDMI output interface to the HDMI cable, or drag the 1 2 3 sort as showed below to achieve the desired sort.

| Intel® Iris®                                            | Graphics Control Pa                                                                                                    | nel       |                  | _ □ ×  |
|---------------------------------------------------------|----------------------------------------------------------------------------------------------------|-----------|------------------|--------|
| General Settings<br>Color Settings<br>Multiple Displays | Select Display Mode<br>Single Display<br>Clone Displays<br>✓ Extended Desktop<br>Collane                                                    | <u>()</u> | Arrange Displays |        |
| DisplayPort Topology                                    | Select One or More Active Displays           Opimary Display           Built-in Display           Opimary Display           Opimary Display |           |                  | Detect |
| Current Settings                                        | Digital Display DELL U2414H                                                                                                    |           |                  |        |
|                                                         | Save P                                                                                                    | rofile    | Cancel           | Apply  |

Note2: If you need to set display resolution and refresh, please follow step 1 and step 2. And then select "General Settings" >> Select Display

| Intel® Iris®                                                                                                    | Graphics Control Panel                                                                                                    |                                                                                                    | ₋ □ × |
|----------------------------------------------------------------------------------------------------|----------------------------------------------------------------------------------------------------|----------------------------------------------------------------------------------------------------|-------|
| General Settings<br>Color Settings<br>Multiple Displays<br>Custom Resolutions<br>DisplayPort Topology<br>Select Profile<br>Current Settings | Select Display<br>Digital Display S228310<br>Digital Display S228310<br>Built-in Display<br>Refresh Rate<br>60p Hz •<br>Scaling<br>Maintain Aspect Ratio<br>Scale Full Screen<br>Center Image<br>Override Application Settings | Preview           Image: second second |       |
|                                                                                                    | (+)<br>Save Profile                                                                                                    | Cancel                                                                                                    |       |

#### Select Resolution

| Intel® Iris®         | Graphics Cor            | ntrol Panel |   |              | _ 🗆 ×        |
|----------------------|-------------------------|-------------|---|--------------|--------------|
| 🕥 Display            |                         |             |   |              | (intel       |
| General Settings     | Select Display          |             |   |              |              |
| Color Settings       | Digital Display S22B310 |             | ~ |              |              |
| Multiple Displays    | Resolution              |             | 0 | Preview      | 0            |
| Custom Resolutions   | 1920 x 1080             | ~           |   |              |              |
| DisplayPort Topology | 1280 x 960              |             | 0 | 105610 J     |              |
|                      | 1280 x 1024             |             |   | 3            | en a         |
|                      | 1360 x 768              |             | 0 |              |              |
|                      | 1366 x 768              |             |   |              |              |
| Select Profile       | 1400 x 1050             |             |   |              |              |
| Current Settings     | 1440 x 900              |             |   |              |              |
|                      | 1600 x 900              | IS          |   |              |              |
|                      | 1680 x 1050             |             |   |              |              |
|                      | 1920 x 1080             | J           |   |              |              |
|                      |                         |             |   |              |              |
|                      |                         |             |   |              |              |
|                      |                         |             |   | -            |              |
|                      |                         |             |   | $\mathbf{x}$ | $\checkmark$ |
|                      |                         |             |   | Cancel       | Apply        |

### Select Refresh

| Intel® Iris®<br>Display                                                                               | Graphics Control F                                                                                                    | Panel           |         | - □ ×<br>(intel)  |
|----------------------------------------------------------------------------------------------------|----------------------------------------------------------------------------------------------------|-----------------|---------|-------------------|
| General Settings<br>Color Settings<br>Multiple Displays<br>Custom Resolutions<br>DisplayPort Topology | Select Display<br>Digital Display S228310<br>Resolution<br>1920 x 1080                                                                                          | •<br>           | Preview | 0                 |
| Select Profile<br>Current Settings                                                                    | 60p Hz<br>Maintain Display Scaling<br>✓ Maintain Aspect Ratio<br>Scale Full Screen<br>Center Image<br>Customize Aspect Ratio<br>☐ Override Application Settings |                 |         |                   |
|                                                                                                    | Sa                                                                                                    | +<br>we Profile | Cancel  | <b>Э</b><br>Аррју |

## Select Scaling >> Apply

| Intel® Iris®<br>① Display | Graphics Control Pan       | el  |         | - □ ×<br>(intel) |
|---------------------------|----------------------------|-----|---------|------------------|
| General Settings          | Select Display             |     |         |                  |
| Color Settings            | Digital Display S22B310    | ~   |         |                  |
| Multiple Displays         | Resolution                 | 0   | Preview | 0                |
| Custom Resolutions        | 1920 x 1080 🗸              |     |         |                  |
| DisplayPort Topology      | Refresh Rate               | (7) | 13556   |                  |
|                           | 60p Hz 🗸                   |     |         | 20132            |
|                           | Scaling                    | ()  |         |                  |
|                           | ✓ Maintain Display Scaling |     |         |                  |
| Select Profile            | Scale Full Screen          |     |         |                  |
| Current Settings          | Center Image               |     |         |                  |
|                           | Customize Aspect Ratio     |     |         |                  |
|                           |                            |     |         |                  |
|                           |                            |     |         |                  |
|                           |                            |     |         |                  |
|                           |                            |     |         |                  |
|                           |                            |     | ×       | $\odot$          |
|                           |                            |     | Cancel  | Apply            |

We recommend you setting resolution at 1920X1080P and refresh @ 60HZ, which can keep the signal output stable.

**Triple Displays Extended Mode** 

Step1: Right click the desktop and select Intel Graphics Settings

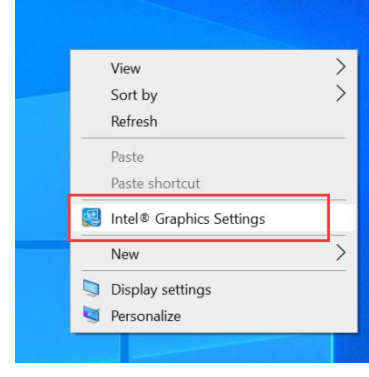

#### Step2: Click " Display"

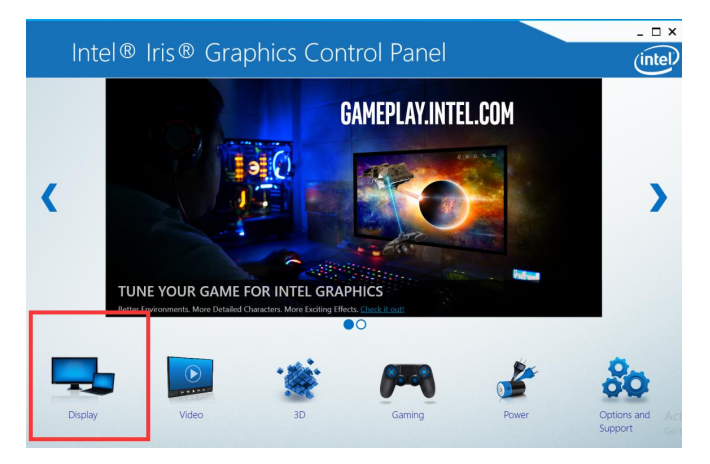

Step3: Select Multiple Displays >> Extended Displays >> Select Displays ( primary display and other active displays)>>Apply

| Intel® Iris® (                                                  | Graphics Control P                                                                                       | Panel                                   |                  |          |
|-----------------------------------------------------------------|----------------------------------------------------------------------------------------------------|-----------------------------------------|------------------|----------|
| General Settings<br>Color Settings 1                            | Select Display Mode Single Display Close Display 2                                                       | 0                                       | Arrange Displays | <u></u>  |
| Multiple Displays<br>Custom Resolutions<br>DisplayPort Topology | Collage                                                                                                  | ays                                     | 0                | 2 8      |
| Select Profile                                                  | <ol> <li>Primary Display</li> <li>Digital Display BenQ SW240</li> <li>Digital Display S22B310</li> </ol> | <ul><li>✓</li><li>✓</li><li>✓</li></ul> | -                | Detect   |
| Current Settings                                                | 3<br>Digital Display DELL U2414H                                                                         | ~                                       |                  |          |
|                                                                 |                                                                                                    |                                         |                  | 4        |
|                                                                 |                                                                                                    | Save Profile                            | Cancel           | Apply at |

Result: (the laptop screen is black). For Intel Graphics Card, It only supports 3 monitors display, thus one of four monitors will not be displayed.

| Intel® ints @           Or Deplay           Const Strags           Const Strags           Const Strags           Const Strags           Const Strags           Const Strags           Const Strags           Const Strags           Const Strags           Const Strags           Const Strags           Const Strags           Const Strags | Graphics Control Panel |         |        |     |  |
|----------------------------------------------------------------------------------------------------|------------------------|---------|--------|-----|--|
| <b>N</b>                                                                                                    |                        |         | HDMI 2 | VGA |  |
| ■ P Type here to search                                                                                                    | €                      | ♥<br>₩8 |        |     |  |
| Н                                                                                                    | DMI 1                  |         | -      |     |  |

Note1 : if the display is not arranged from left to right, swap the HDMI output interface to the HDMI cable, or drag the 1 2 3 sort as showed below to achieve the desired sort.

| Intel® Iris® (                                                                                        | Graphics Control P                                                                                                    | Panel |                  | _ 🗆 ×                                                                                                    |
|----------------------------------------------------------------------------------------------------|----------------------------------------------------------------------------------------------------|-------|------------------|----------------------------------------------------------------------------------------------------|
| Display                                                                                               |                                                                                                    |       |                  | (intel                                                                                                    |
| General Settings<br>Color Settings<br>Multiple Displays<br>Custom Resolutions<br>DisplayPort Topology | Select Display Mode<br>Single Display<br>Clone Displays<br>✓ Extended Desktop<br>Collage<br>Select One or More Active Displays<br>1 Primary Display<br>Built-in Display<br>2 2<br>2 2 |       | Arrange Displays | Image: Control of the second second s |
| Select Profile<br>Current Settings                                                                    | Digital Display DELL U2414H                                                                                                    |       |                  |                                                                                                    |
|                                                                                                    |                                                                                                    |       | Cancel           | Apply                                                                                                    |

Note2: If you need to set display resolution and refresh, please follow step 1 and step 2. And then select "General Settings" >> Select Display

| Intel® Iris® (                                                                                        | Graphics Control Panel                                                                                                    |                                                                                                    | - □ ×   |
|----------------------------------------------------------------------------------------------------|----------------------------------------------------------------------------------------------------|----------------------------------------------------------------------------------------------------|---------|
| General Settings<br>Color Settings<br>Multiple Displays<br>Custom Resolutions<br>DisplayPort Topology | Select Display<br>Digital Display S228310<br>Digital Display S228310<br>Built-in Display<br>Refresh Rate<br>60p Hz ✓<br>Scaling<br>✓ Maintain Aspect Ratio | Preview<br>The second second sec | ٥       |
| Select Profile<br>Current Settings                                                                    | Scale Full Screen<br>Center Image<br>Override Application Settings                                                                                         |                                                                                                    |         |
|                                                                                                    | +                                                                                                    |                                                                                                    | $\odot$ |
|                                                                                                    | Save Profile                                                                                                    |                                                                                                    | Apply   |

### Select Resolution

| Intel® Iris® (<br>① Display                             | Graphics Control Pa                                                                                            | anel    |         | - □ ×<br>(intel) |
|---------------------------------------------------------|----------------------------------------------------------------------------------------------------|---------|---------|------------------|
| General Settings<br>Color Settings<br>Multiple Displays | Select Display<br>Digital Display S22B310<br>Resolution                                                        | ~       | Preview | 0                |
| Custom Resolutions<br>DisplayPort Topology              | 1920 x 1080     ~       1280 x 960     ~       1280 x 1024     .       1360 x 768     .       1366 x 768     . | 0       |         |                  |
| Select Profile<br>Current Settings                      | 1400 x 1050<br>1440 x 900<br>1600 x 900<br>1680 x 1050<br>1920 x 1080                                          |         |         |                  |
|                                                         | ( -<br>Save f                                                                                                  | Profile | Cancel  | (<br>Apply       |

#### Select Refresh

| Intel® Iris®         | Graphics Contro             | l Panel      |                | - 🗆 ×      |
|----------------------|-----------------------------|--------------|----------------|------------|
| Display              |                             |              |                | (intel)    |
| General Settings     | Select Display              |              |                |            |
| Color Settings       | Digital Display S22B310     |              | <              |            |
| Multiple Displays    | Resolution                  | 0            | Preview        | 0          |
| Custom Resolutions   | 1920 x 1080                 | •            |                |            |
| DisplayPort Topology | Refresh Rate                |              |                |            |
|                      | 60p Hz                      | 2            |                |            |
|                      | 60p Hz                      | (            |                |            |
|                      | Maintain Display Scaling    | -            |                |            |
| Select Profile       | Scale Full Screen           |              |                |            |
| Current Settings     | Center Image                |              |                |            |
|                      | Override Application Settin | igs          |                |            |
|                      |                             |              |                |            |
|                      |                             |              |                |            |
|                      |                             |              |                |            |
|                      |                             |              |                |            |
|                      |                             |              | -              |            |
|                      |                             |              | $(\mathbf{x})$ | $\bigcirc$ |
|                      |                             | Save Profile | Cancel         | Apply      |

#### Select Scaling >> Apply

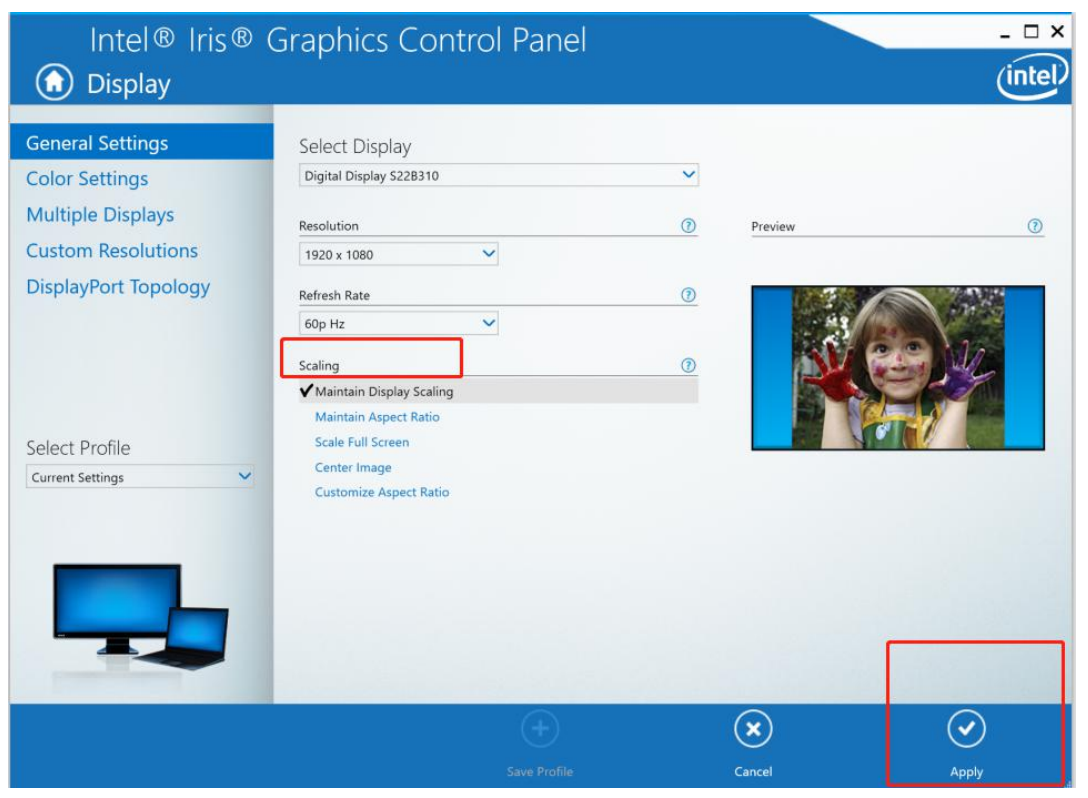

We recommend you setting resolution at 1920X1080P and refresh @ 60HZ, which can keep the

signal output stable.